## Using Microsoft TEAMS

### 1. Once login into Classlink, click on "Learn at Home Teams" app

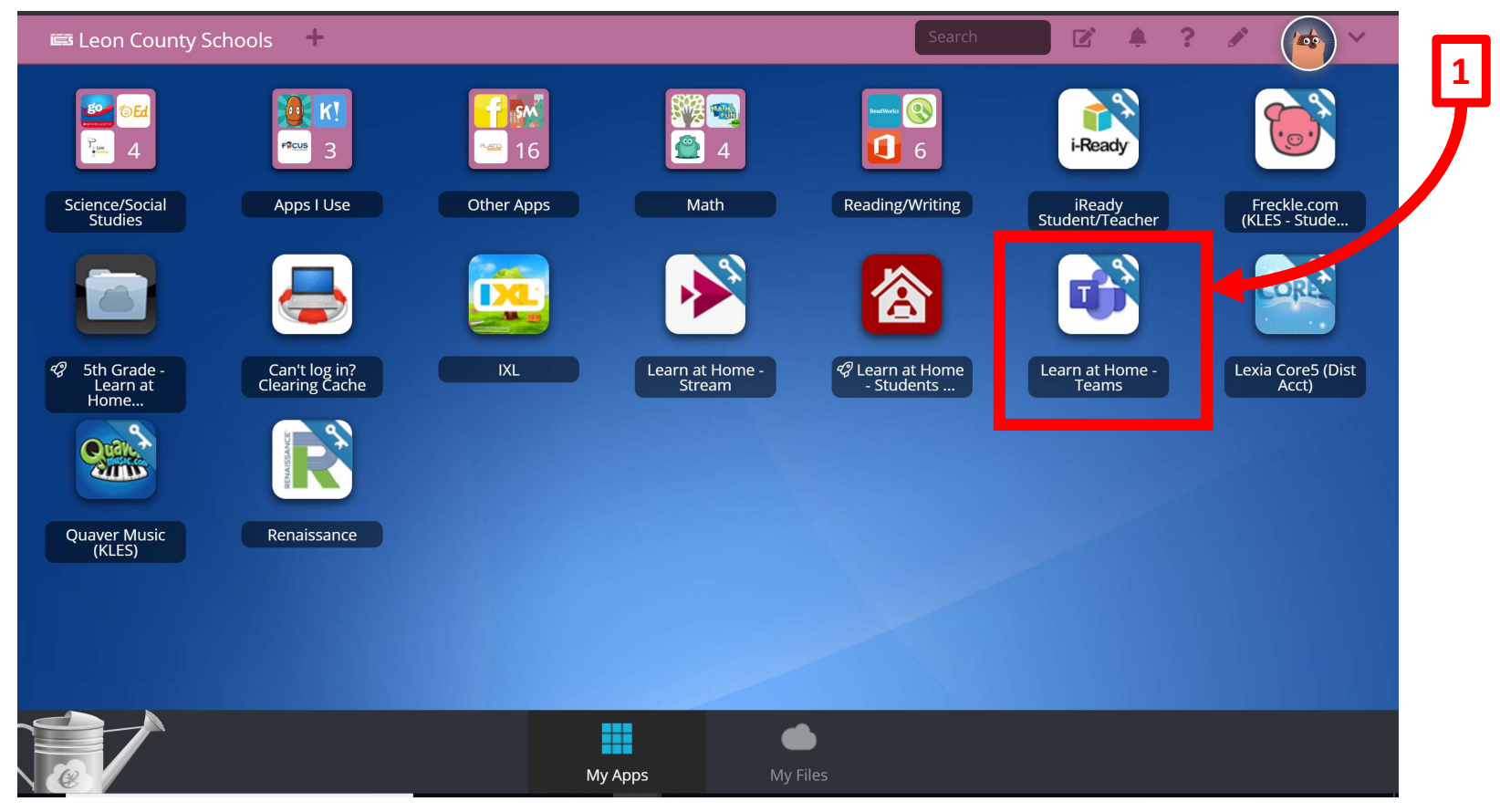

# 2. Re-enter student username: studentid@edu.leonschools.net

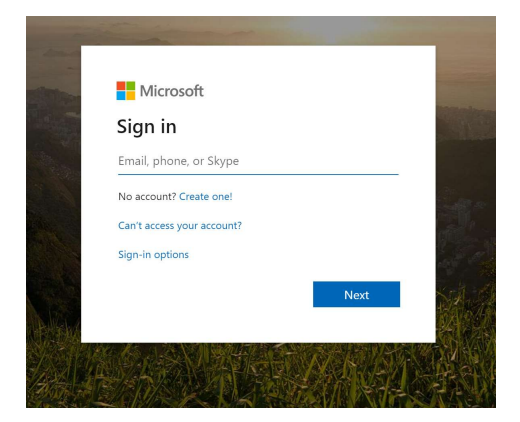

#### 3. Click "Yes"

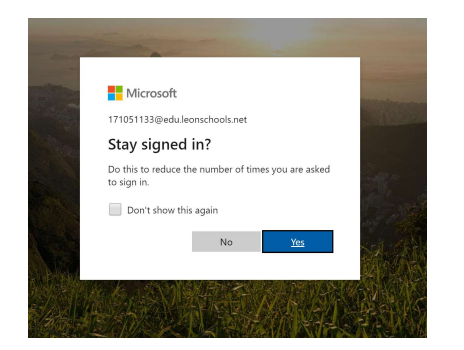

#### **4.** Student view on TEAMS. Each icon represents the class the student is assigned.

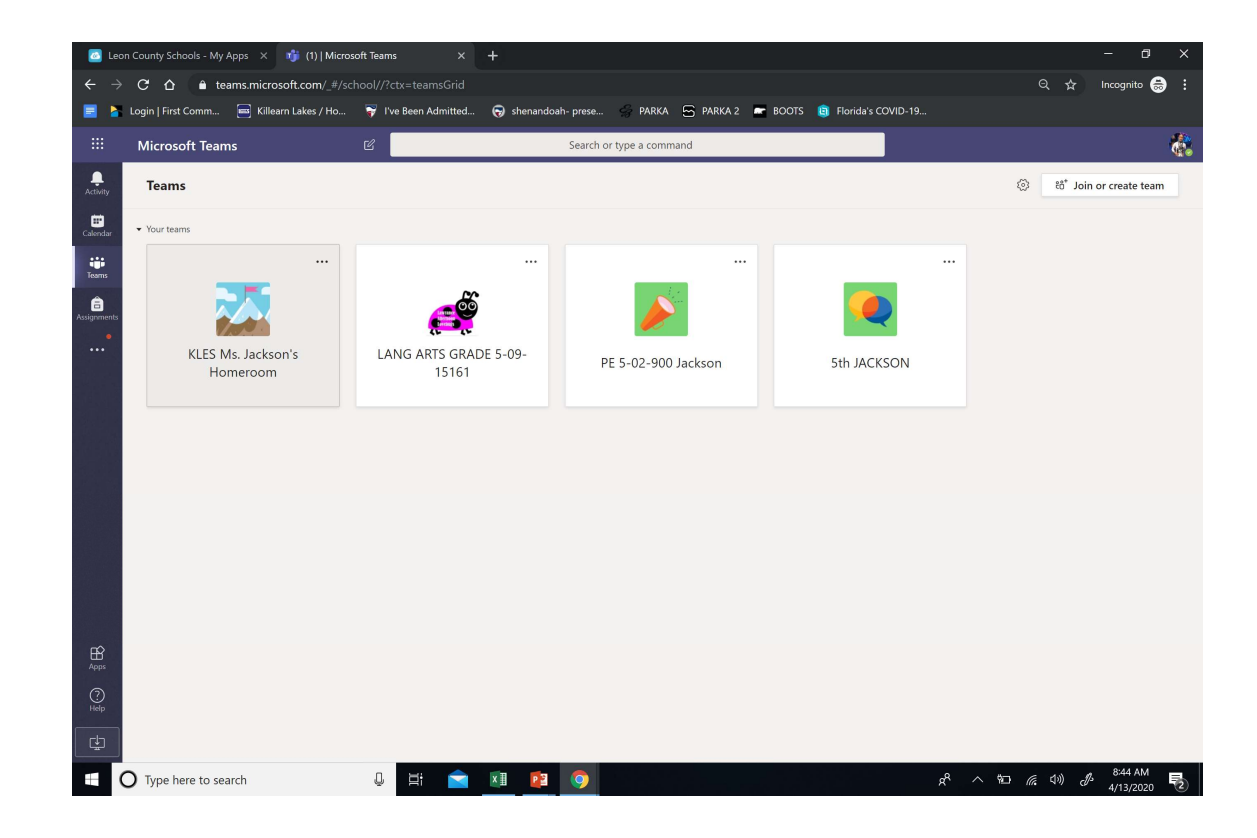